# Mississippi Management and Reporting System

## **Department of Finance and Administration**

| MMRS MASH/Training Materials |                       |                           |  |  |
|------------------------------|-----------------------|---------------------------|--|--|
| 6336                         | SPAHRS Travel Voucher | Revision Date: 01/05/2015 |  |  |
|                              | Summary               | Version: 6                |  |  |

### Table of Contents

| Objective                          | 3 |
|------------------------------------|---|
| Outcome                            | 3 |
| Overview                           | 3 |
| Official Travel Voucher Processing | 3 |

#### Objective

Develop an understanding of the Travel Summary process.

#### Outcome

An understanding of the process is achieved.

#### Overview

The travel summary combines all open approved vouchers (with dates prior to and including the summary Date to Pay) for each employee and holds them for processing until the travel payroll is paid. The summary record must be created for each traveler in order for the travel vouchers to process for payment. Travel advances do not require summary records.

The summary screen will combine all open, approved vouchers (with dates to pay prior to and including the summary date-to-pay) for a traveler and send one request to MAGIC for payment. This ensures only one warrant is generated per traveler regardless of the type of travel or the trip number associated with the travel. There can be only one summary record for each traveler for each summary date to pay. Separate summaries can exist if the pay dates differ; one warrant will be issued for one traveler for all of his summary records included in the final travel run.

To view the summary record prior to approval will require the user to execute the summary in two steps. First the record should be added to the system. The system will display the summary record when the ENTER key is pressed two times without having the approval changed to Yes. Once the data has been viewed, it should then be approved and submitted. If the approval/certification step is combined with the data entry, the system will not display the summary data on the screen until the certification is made and the record approved. This premature approval may result in having a record that may contain errors.

#### **Official Travel Voucher Processing**

|    | Your Action                           | System Response              |
|----|---------------------------------------|------------------------------|
| 1. | Choose TR (Travel Menu) from the Main | The Travel Menu will appear. |
|    | Menu and press ENTER.                 |                              |

| FMSAS23        | PHV2         | STATEWIDE PAYROLL AND HUMAN RESOURCE | SYSTEM   | 12/16/2014    |
|----------------|--------------|--------------------------------------|----------|---------------|
| PHIMAINU       | PHIMA        | INM Travel Menu                      |          | 11:15 AM      |
|                | Code         | Description                          | FastPa   | ith           |
|                | ТА           | Travel Authorization                 | TAUT     |               |
|                | AT           | Travel Advance/PTE Request           | TADV     |               |
|                | IS           | In-State Travel                      | TRIS     |               |
|                | <b>0S</b>    | Out-of-State Travel                  | TROS     |               |
|                | 0C           | Out-of-Country_Travel                | TROC     |               |
|                | TS           | Official Travel Voucher Summary      | TRSU     |               |
|                | ST           | Preliminary/Final Travel Submission  | TRSUB    |               |
|                | TD           | Travel Distribution                  | TRDIST   |               |
|                | тв           | Travel Browses                       |          |               |
|                | UN           | Un-Freeze Travel Records             |          |               |
|                | TU           | Travel Upload/Download               |          |               |
|                | TJ           | Travel Adjustments                   |          |               |
| Code           |              |                                      |          |               |
| Direct Co      | ommand       | :                                    |          |               |
| Enter-PF<br>He | LPF<br>lp Ma | 2PF3PF4PF5PF6PF7PF8PF9<br>in End     | )PF10PF1 | 1PF12<br>Quit |
| L              |              |                                      |          | •             |

|    | Your Action                               | System Response                     |
|----|-------------------------------------------|-------------------------------------|
| 2. | Choose <b>TS</b> (Official Travel Voucher | The Official Travel Voucher Summary |
|    | Summary) from the Travel Menu and press   | screen will appear.                 |
|    | ENTER.                                    |                                     |

| FMSAS23 PHV2                                                                                                    | STATEWIDE PA              | YROLL AND HUMAN                 | RESOURCE SYSTEM     | 12/16/2014           |
|----------------------------------------------------------------------------------------------------|---------------------------|---------------------------------|---------------------|----------------------|
| PHTRSU1D PHTRSU1M                                                                                                | offici                    | al Travel Vouch                 | er Summary          | 11:19 AM             |
| *Action: _ (A,B,C,<br>*Agency:<br>Pay Date:                                                                      | D,M,P)<br>*SSN:<br>Empl T | _ Date to Pa<br>ype: _ PIN/WIN: | y:                  | Pay Freq: T<br>Run#: |
| Transactions                                                                                                    | In State                  | Out of State                    | Out of Country      | Totals               |
| Expenses:<br>Advance Issued:<br>Advance Repaid:<br>PTE Issued:<br>PTE Repaid:<br>Sub Total<br>Deductions:<br>Net |                           |                                 |                     |                      |
| Date Approved:                                                                                                   |                           | Certified By                    | ':<br>Indtucor/Ram: | Approval: N          |
| Direct Command:                                                                                                  |                           | Lasto                           | pucoser/Pym.        |                      |
| Enter-PF1PF2                                                                                                    | PF3PF4PF                  | 5PF6PF7                         | -PF8PF9PF1          | 0PF11PF12            |
| Help Main                                                                                                    | End No                    | te                              |                     | Quit                 |

| Your Action                                                                                                    | System Response                                                        |
|----------------------------------------------------------------------------------------------------|------------------------------------------------------------------------|
| 3. Choose Add and enter the following                                                                                                    |                                                                        |
| information:                                                                                                    |                                                                        |
| * <b>Agency</b> : Enter the SPAHRS agency code                                                                                                |                                                                        |
| * <b>SSN</b> : Enter the Social Security Number of the employee/worker.                                                                       |                                                                        |
| Date to Pay: Enter the date the warrant is to<br>be issued (MM DD YYYY). If no date is<br>entered, the system defaults to the current<br>date |                                                                        |
| Pay Freq: The system populates this field with <b>T</b> (Travel).                                                                             |                                                                        |
| Pay Date: The system populates this field<br>after the summary voucher transaction is<br>paid.                                                |                                                                        |
| Empl Type: Enter PIN or WIN.                                                                                                    |                                                                        |
| <b>PIN/WIN:</b> Enter the PIN/WIN number of the                                                                                               |                                                                        |
| person traveling. NOTE: Although there is<br>not active belo, when F1 is pressed the                                                          |                                                                        |
| system will display information on the                                                                                                    |                                                                        |
| traveler based on the Social Security                                                                                                    |                                                                        |
| Number entered.                                                                                                    |                                                                        |
| Run #: The system populates this field with                                                                                                   |                                                                        |
| voucher is paid.                                                                                                    |                                                                        |
| 4. Approval: Enter Yes to approve the record.                                                                                                 | The system will denote that the approval                               |
| The system defaults to <b>N</b> o.                                                                                                    | flag can be changed.                                                   |
|                                                                                                    | NOTE: If the system default of No is changed to Yes at this point, the |
|                                                                                                    | summary record will be approved without                                |
|                                                                                                    | having it displayed for verification, and                              |
|                                                                                                    | appear.                                                                |
| 5. Press ENTER.                                                                                                    |                                                                        |

|    | Your Action                                                                   | System Response                       |
|----|-------------------------------------------------------------------------------|---------------------------------------|
| 6. | Press ENTER.                                                                  | The system will display the following |
|    |                                                                               | message:                              |
|    |                                                                               |                                       |
|    |                                                                               | I ravel Summary aaaa-xxxxxxxxxxxxx    |
| 7  | The system populates the following fields:                                    |                                       |
| 1. | The system populates the following fields.                                    |                                       |
|    | Expenses: In State, Out of State or Out of<br>Country and Totals.             |                                       |
|    | Advance Issued: In State, Out of State or Out of Country and Totals.          |                                       |
|    | Advance Repaid: In State, Out of State or<br>Out of Country and Totals.       |                                       |
|    | PTE Issued: In State, Out of State or Out of Country and Totals.              |                                       |
|    | PTE Repaid: In State, Out of State or Out of Country and Totals.              |                                       |
|    | Sub Total: In State, Out of State or Out of Country and Totals.               |                                       |
|    | Deductions: In State, Out of State or Out of Country and Totals.              |                                       |
|    | Net: In State, Out of State or Out of Country and Totals.                     |                                       |
|    | Date Approved: The system populates the date the travel voucher was approved. |                                       |
|    | Certified by: The system populates Userid of certifier.                       |                                       |
|    | LastUpdtTm: The system populates the time of day the record was updated.      |                                       |
|    | LastUpdtUser/Pgm: The system populates                                        |                                       |
|    | the Userid or program updating the record.                                    |                                       |

The approved or paid Official Travel Voucher Summary has a browse feature that displays a list of all vouchers that it is holding or has held for payment.

|    | Your Action                                                 | System Response                                                                                                    |
|----|-------------------------------------------------------------|----------------------------------------------------------------------------------------------------|
| 8. | In the Action field choose <b>D</b> isplay and press ENTER. | The system will display a list of vouchers<br>held by the approved/paid summary:<br>Travel Summary aaaa-################################# |
| 9. | In the Action field choose <b>B</b> rowse and press ENTER.  | The system will display the Voucher Records for the approved/paid summary.                                                                |

| _FMSAS23<br>PHTRSU6E | PHV5 5<br>3 PHTRSU6M | STATEWIDE PAYROLL AND HUMAN RESOURCE SYSTEM<br>Voucher Records for a Travel Summary |                      |                  |                   | M 08/20/2012<br>12:28 PM |
|----------------------|----------------------|-------------------------------------------------------------------------------------|----------------------|------------------|-------------------|--------------------------|
| Travel<br>Type       | Trip<br>Number       | Rec<br>Seq                                                                          | Total<br>Expenses    | Advanc<br>Repai  | e Advan<br>d Amou | ce Document<br>nt Number |
| IS                   | 030112000022         | 12<br>***                                                                           | 122.10<br>End of Dat | a ***            |                   |                          |
|                      |                      |                                                                                     |                      |                  |                   |                          |
|                      |                      |                                                                                     |                      |                  |                   |                          |
|                      |                      |                                                                                     |                      |                  |                   |                          |
|                      |                      |                                                                                     |                      |                  |                   |                          |
| Enter-PF<br>He       | PF2PF3<br>P Main End | 3PF4<br>d                                                                           | -PF5PF6-             | PF7PF<br>Bkwd Fw | 8PF9PF<br>/d      | 10PF11PF12<br>Quit       |